- 1. 本次视频培训需要准备的东西: 电脑 (需要有麦克风、喇叭和摄像头)。
- 2. Teamviewer 软件下载地址:

https://www.teamviewer.cn/cn/?utm\_source=baidu&utm\_medium=cpc&utm\_campaign=CN%7CB%7CPR%7C20% 7Cnov%7Cbrand-words%7Cnew%7Ct0%7C0

按住"Ctrl"然后点击上面的链接,打开后如下图。或者可以直接百度"Teamviewer"找到官网下载。

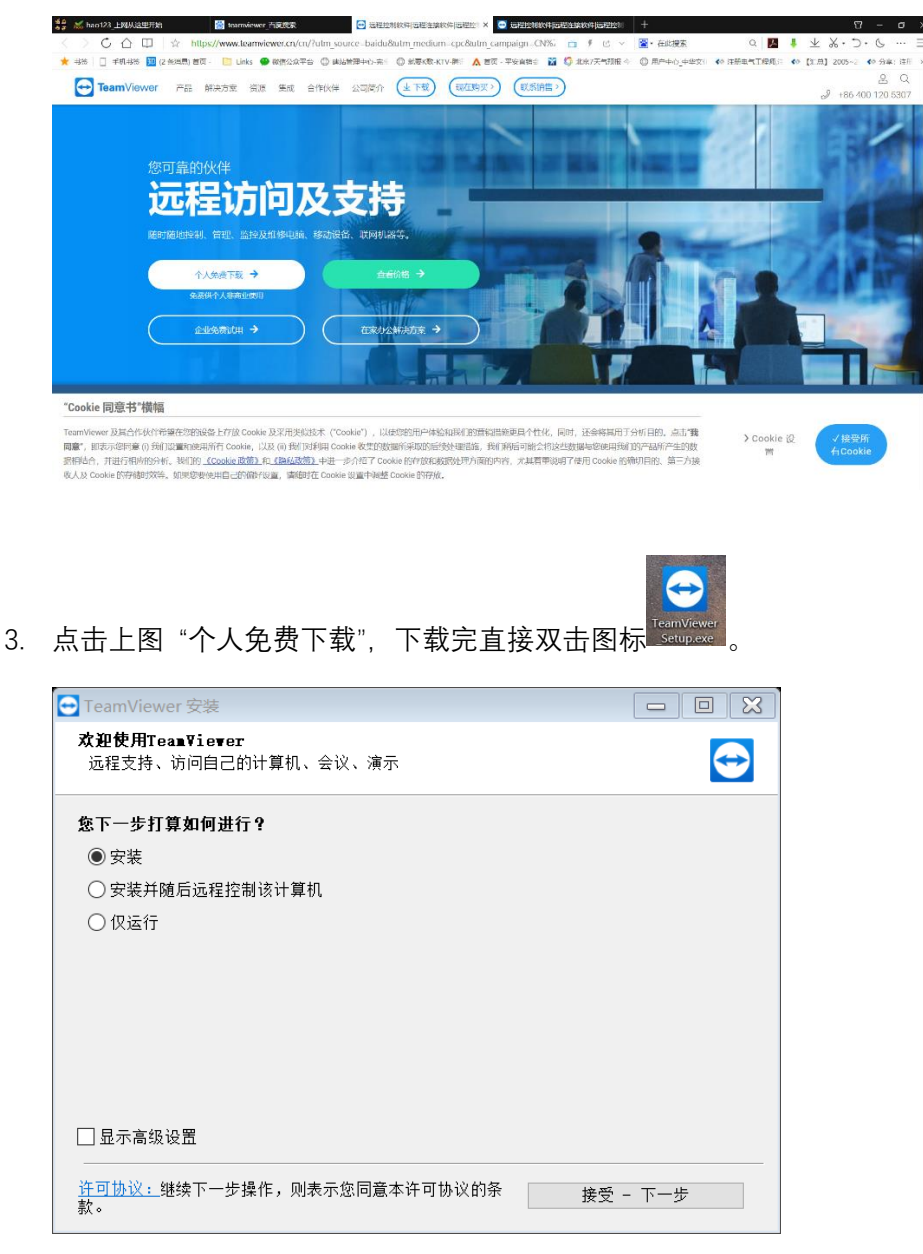

点击上图"接受-下一步"。
若是跳出一个对话框;然后点击"确定",之后会自动安装。
若是没有跳出对话框,软件会直接安装。

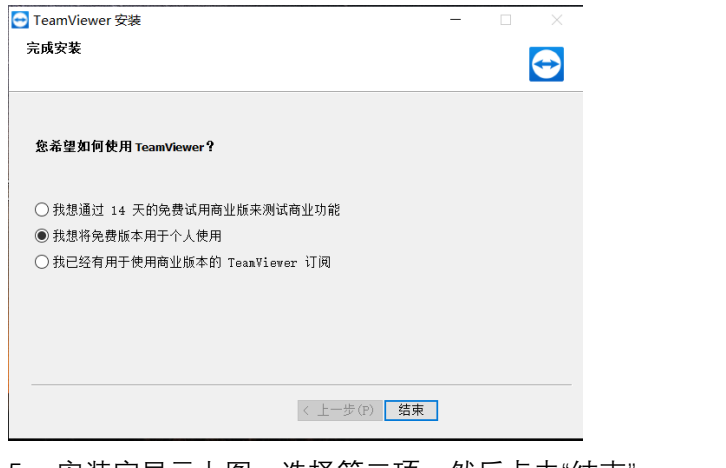

5. 安装完显示上图,选择第二项,然后点击"结束"。

安装完后,双击安装生成的图标

6.

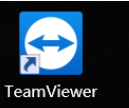

| ~ |  |
|---|--|
|   |  |
|   |  |
|   |  |
|   |  |
|   |  |
|   |  |
|   |  |
|   |  |
|   |  |

7. 如上图,先点击界面左侧第三个图标,然后到时候我会给您发一个会议 ID,您填到右侧的空格里。然后点击加入即可。(需要注意的是,打开软件后看看左下角方框内是否显示"连接已准备就绪"。没有的话,等一会;否则"加入"键会显示灰色)。

安装或使用期间有什么问题,请及时沟通。谢谢!